レシートメールアシスト

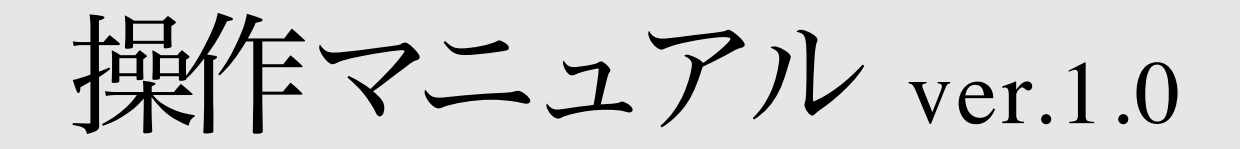

2023年4月1日作成:個情報バンク合同会社

マニュアルバージョン:V1.0 対象アプリバージョン:v1.0.0 2023/4/1

# 目次

| 0.事前準備            | .1 |
|-------------------|----|
| 1.初期設定            | .2 |
| 2.レシートメールの送信      | .3 |
| 3.レシートメールの送信履歴の確認 | .6 |
| 4.販促メールの送信        | .7 |
| 5.会員情報の自動登録       | .8 |
| 6.その他             | .9 |
| 7.注意事項            | .9 |

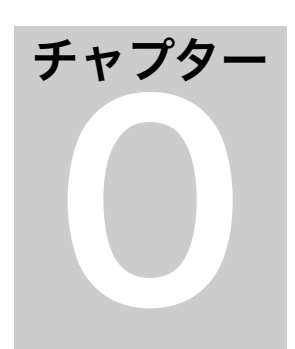

# 0.事前準備

本アプリはお客様に予め弊社の「レシートバンク」ア プリをインストールして頂き、お客様のメールアドレスを QRコードで提示してもらう必要があるため、申込頂いた 際に「レシートバンク」インストール用のQRコード画像 ファイルをご提供します。これを名刺大等に印刷してレジ 横等に表示して頂くか、画像ファイルを直接カスタマディ スプレイに表示することも可能です。カスタマディスプレ イへの画像表示方法については下記のスマレジサイトをご 覧下さい。

<u>https://help.smaregi.jp/hc/ja/articles/</u> <u>360053596214</u>-店舗のお知らせや広告を表示する-カ スタマーディスプレイ-

参考画面1

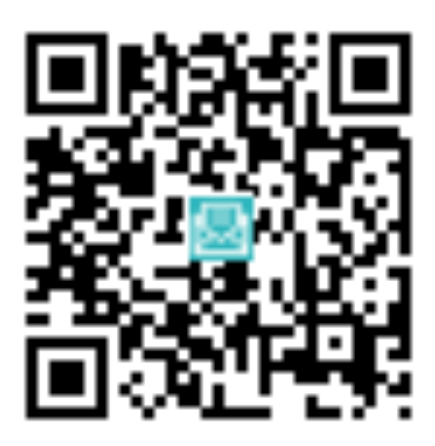

チャプタ・

### 1.初期設定

初回アプリ起動時にスマレジ設定ボタンを選択し、ス マレジの契約ID<sup>1</sup>と店舗ID<sup>2</sup>及びご利用中のスマレジのプラ ンを入力し、「上記設定値を登録」ボタンで初期登録を実 施します。その後アプリを再起動して下さい。

【参考】自動実行モードについて

自動実行モードOFF:「QRコード読取り」ボタンでメールアドレスのQRコードを読 取りコピー済みの状態にする機能が使えますが、「レシートメール送信記録」や「販促 メール送信」は使えない状態になります。メーラーにアドレスをコピペする単純な機能 に使えます。

自動実行モードON(推奨):メールアドレスのQRコード読取りから、宛先アドレス の入力やレシート内容の本文全てをセットした状態でメーラを起動するまで自動で実行 します。またこれにより「レシートメール送信記録」や「販促メール送信」が利用可能 となります。

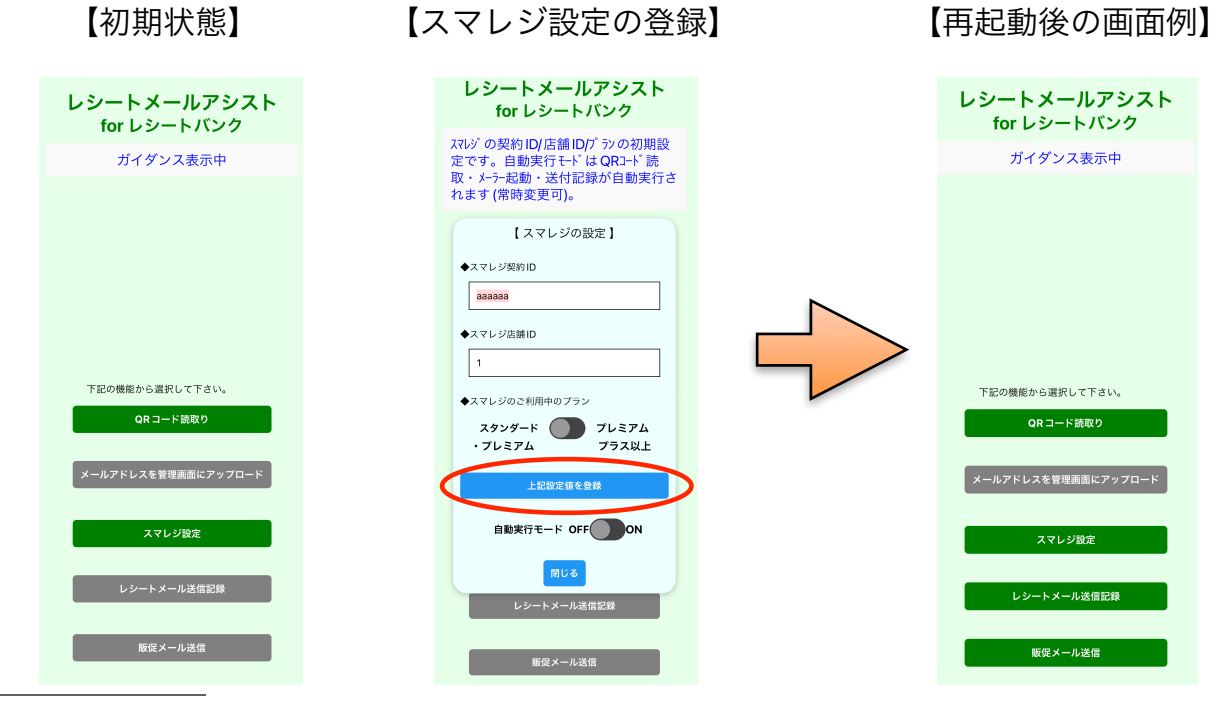

1,2 スマレジの管理画面で確認出来ます。

チャプタ

# 2.レシートメールの送信

スマレジ設定の下段にある自動実行ボタンをONの状態に してから、一旦アプリを閉じます。次にiPadのホーム画面 上で本アプリをDockに登録してからスマレジを起動しま す。この状態で画面最下部からゆっくり上にスワイプする と先程登録した本アプリがDock内に表示されるので、それ を長押ししてからスマレジ画面上に移動させます。指を離 すとiPad画面でSplitView状態になり、iOSのバージョンに よって多少異なりますが、スマレジ画面上に本アプリが重 なって表示されるか、完全に分離した状態で2つのアプリ が表示されるか、いずれかの状態(いずれもマルチタスク 状態で2つのアプリが両方ともアクティブ)になります。

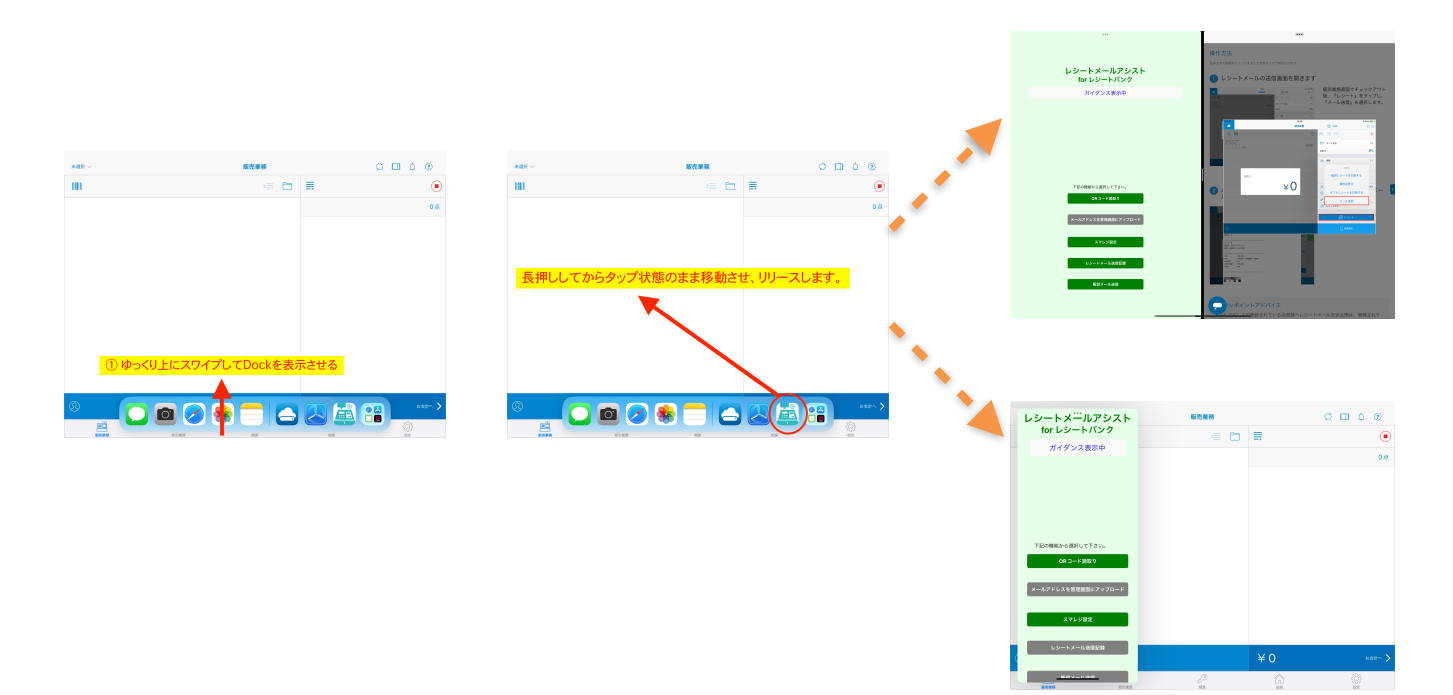

この状態で①スマレジの操作が可能であればスマレジ操 作を継続し、②スマレジ操作に本アプリが邪魔になる場合 は一旦ゆっくり左か右に本アプリをスワイプして待機状態 にしてからスマレジ操作を継続して下さい。

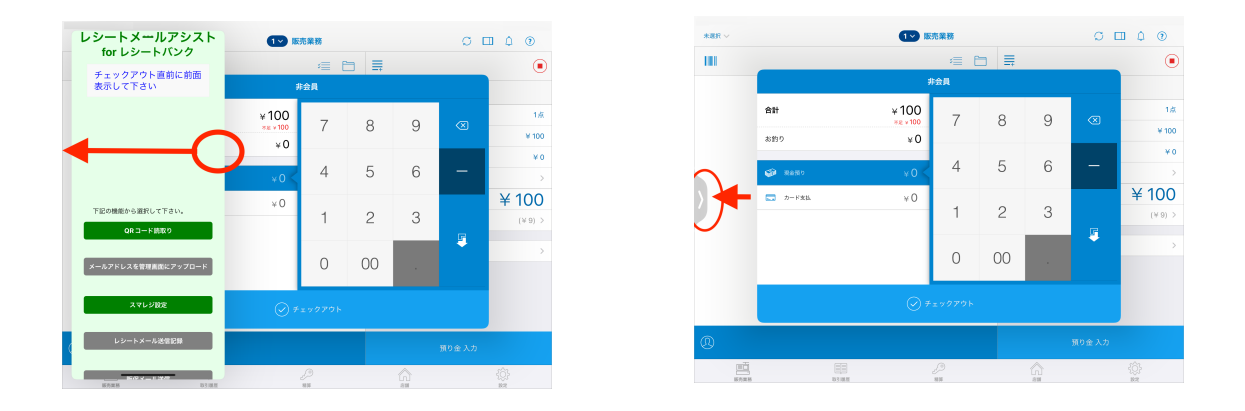

①の場合はそのままチェックアウトを完了させると本アプリが自動でカメラを起動しますので、一旦本アプリを全面面モードに切り替えてからiPadカメラでお客様のメールアドレスをQRコードから読み取ります。②の場合はチェックアウトの直前に本アプリを再度表示させてからチェックアウトを完了させると、①と同様にカメラが自動起動しますので、全面面モードに切り替え、お客様のメールアドレスをQRコードから読み取ります。

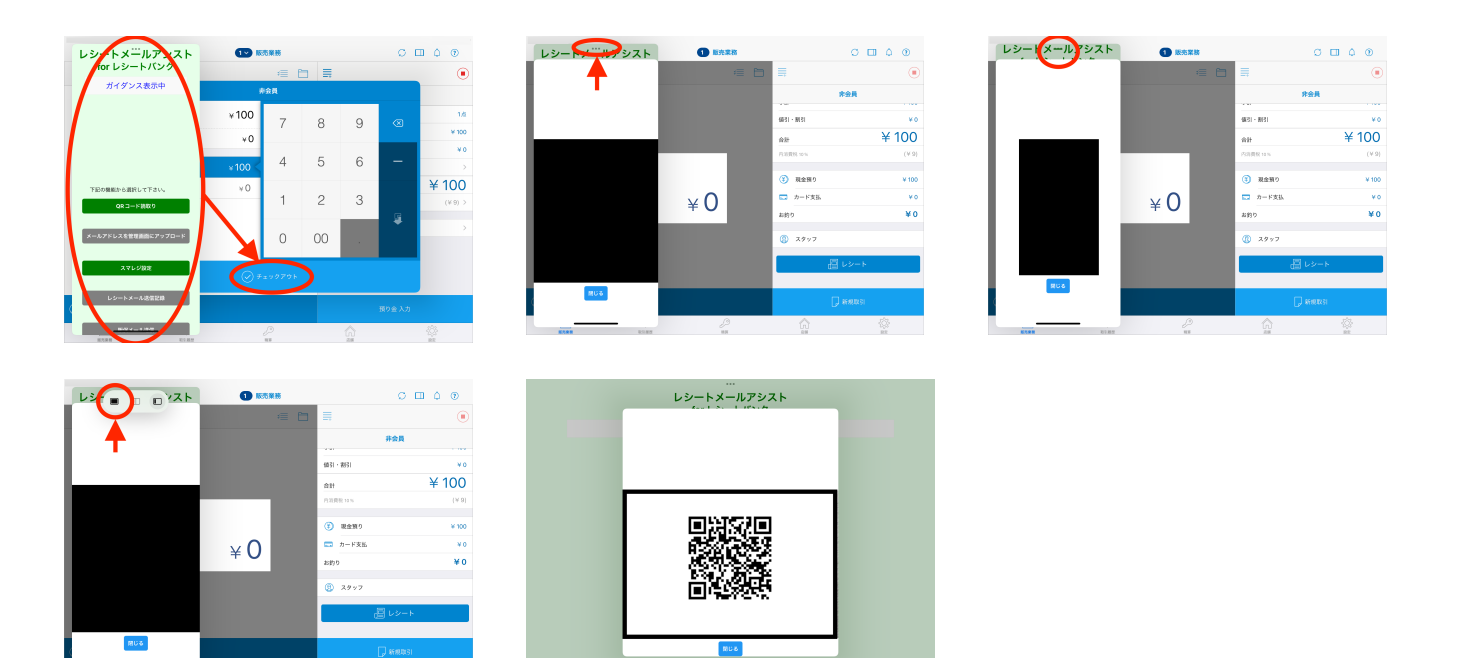

QRコードの読取りが完了すると、本アプリが予めアドレ スやレシート内容をセットした状態で自動でメーラーを起 動しますので(既にiPadのデフォルトで設定されている メールアプリ<通常はiPad純正のメール>が起動状態にあ るとここで正常に起動しないことがありますので、必ず メールアプリを終了してから操作して下さい)、内容を確 認の上送信して下さい。以上でレシートメールの送信が完 了し、本アプリ内に送信記録が保存され、後から確認でき るようになります。またここで読み取ったお客様のメール アドレスは、販促メールの宛先に利用ことが可能となりま す。

#### 【補足】

本アプリにはQRコード読取り後にメールアドレスをコ ピー済み状態にする単独機能があり、これは自動実行モー ドをOFFにしてから「QRコード読取り」ボタンを選択する ことにより実行できます(本機能のみの利用は無料)。こ の場合は宛先アドレスのコピペ機能のみ本アプリを使い、 スマレジ側のレシートメール機能を利用して送信する事に なります。ただし自動実行モードをOFFにすると、レシー トメール送信記録や販促メール送信は利用出来ませんの で、あくまでも臨時的な対応等に限定してお使い下さい。 また、本アプリを無料でお使いの場合は、弊社のサポート 対象外となりますので、ご承知置き下さい。

5

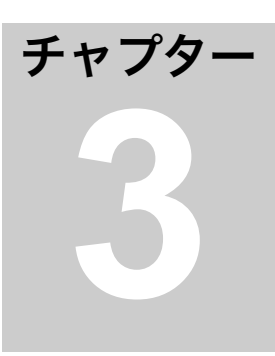

### 3.レシートメールの送信履歴の確認

「レシートメール送信記録」をタップすると、現在ま でに自動実行モードで送信されたレシートメールの一覧が 表示されます。レシートメール送信記録は、自動実行モー ドがONの状態でレシートメールを送信した場合の送信記 録を確認する機能ですので、OFF状態では記録されませ ん。表示される項目はレシートメールの該当する取引ID、 送信日時、店舗ID、顧客名(メールアドレスの@の左側部 分)、及び合計金額です。

# チャプター

## 4. 販促メールの送信

自動実行モードでQRコードのメールアドレスを読取っ たお客様宛に、販促メールの送信が可能です。最下部の販 促メールの送信ボタンで、「お知らせ/キャンペーン」の 種別、「来店回数上位10者/全員」の送信先を選択し、店 舗名とタイトル(各15文字以内)とメール本文(100文字以 内で、且つ本文中に[\*]の3文字を一体で使用することは出 |来ません(「,\*,]を別々に使用することは可能))を入力 し、次回以降下書きとして利用したい場合は「上記設定を 保存」ボタンをタップして下さい。そのまま送信したい場 合は「メール送信開始」ボタンをタップすると、レシート メール送信時と同様に自動でメーラーが起動しますので、 内容を確認の上送信して下さい。なお、本メールは一旦弊 社の管理サーバー宛に送信して頂き、そこからお客様のア プリ(レシートバンクアプリ)宛に配信されるため、迷惑 メール等と判断される心配はありません。但し、同時配信 数には処理上の制約があり、全員への配信を選択した場合 は、数によっては全員に配信される保証はできないため、 確実に配信を希望する場合はなるべく来店回数上位10者の 方を選択されることをお勧めします。

7

送信元の店舗用メールアドレスに独自ドメインを利用し たい場合や、上記制約を受けずに全員に同時配信したい場 合には、個別対応となりますので弊社のサポートメールま でご連絡下さい。

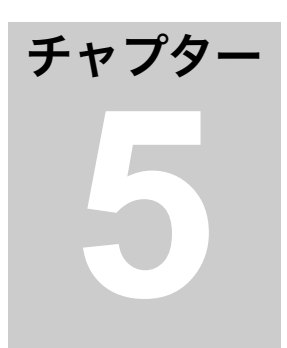

### 5.会員情報の自動登録

会員情報の自動登録は「メールアドレスを管理画面に アップロード」をタップすると、QRコードで読みとった最 直近のメールアドレスを会員情報として登録できます。会員 情報の自動登録機能は、自動実行モードがONの状態で読 み取ったお客様のQRコードのメールアドレスを自動登録す る機能ですので、OFF状態で読み取ったメールアドレスは 登録出来ません。登録されるデータは以下の通りです。

・customerCode:お客様メールアドレスの@の左側部分

8

- ・firstName: "firstName" (不明なため仮設定)
- ・lastName: "lastName" (不明なため仮設定)
- mailAddress:お客様メールアドレス
- ・storeId:本アプリに登録された店舗ID

### 6.その他

また、販促メールの送信時に設定する送信先の顧客名 (メールアドレスの@の左側部分)は、送信されるメール 本文の最後尾に列挙されますので、該当するお客様の確認 は送信時にこちらで確認可能です(メール本文等に独自の 変更を加えた場合は、弊社で配信を保証出来なくなります のでご注意下さい)。

### 7.注意事項

本マニュアルの記載事項は、アプリのバージョンアップ 等の影響で変更が生じる場合がありますので、詳細につい ては弊社のサポート窓口までお問い合わせ下さい。

本マニュアルに関する連絡先

個情報バンク合同会社 サポート窓口:pibcorpsaposen@gmail.com